# 项目 5 文件服务器的配置与管理

本章系统介绍文件服务器的理论知识,文件服务器的基本配置,文件共享、枚举功能与 测试,以及文件屏蔽功能与配置全局配额的基本配置。

通过本章的学习应该完成以下目标:

- 理解文件服务器的理论知识;
- 掌握文件服务器的基本配置;
- 掌握文件共享的基本配置;
- 掌握枚举功能与测试的基本配置;
- 掌握文件屏蔽功能与配置全局配额的基本配置。

# 5.1 项目背景

五桂山公司是一家视频网络公司,公司每天都有大量的视频需要剪辑和各种图片素材 需要修改,由于存储量比较大,传输过程极为不便,为了让传输速度更快,更方便查找各自所 需的资源,公司决定在企业内网部署一台文件服务器,使得企业内网的用户可以更快下载到 所需资源。公司的网络管理部门将在原内网的基础上配置一台新的 Windows Server 2022 服务器(IP: 10.6.64.8/24)来做文件服务器。网络拓扑图如图 5-1 所示。

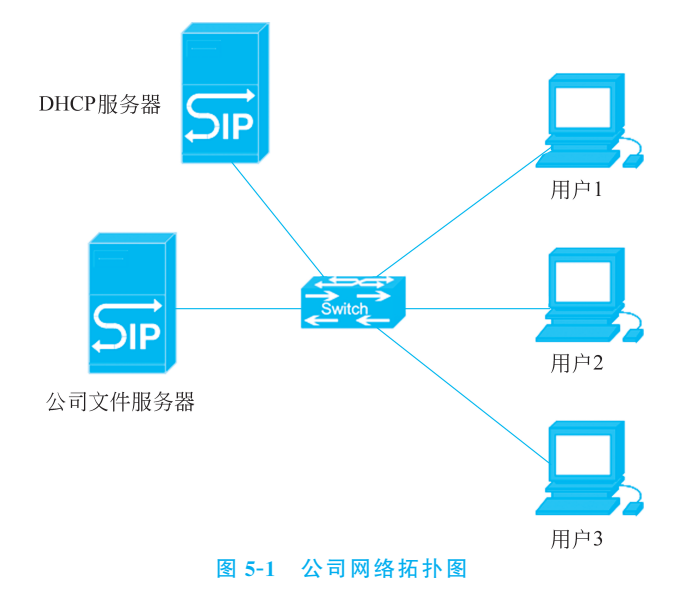

## 5.2 知识引入

### 5.2.1 文件服务器的概念

文件服务器在局域网中非常重要,用来提供网络文件共享、网络文件的权限保护及大容量的磁盘存储空间等服务。文件服务器可以是一台普通的个人计算机,它处理文件要求并在网络中发送它们。在更复杂的网络中,文件服务器也可以是一台专门的网络附加存储(NAS)设备,它也可以作为其他计算机的远程硬盘驱动器来运行,并允许网络中的人,像在他们自己的硬盘中一样,在服务器中存储文件。

### 5.2.2 文件共享及权限

### 1. 文件共享

文件共享是指主动地在局域网上共享自己的计算机文件,以供给其他计算机使用,一般 文件共享使用 P2P(Point-to-Point,点对点)模式。

#### 2. 文件共享权限

权限分为以下 7 种方式:完全控制、修改、读取和运行、列出文件夹目录、读取、写入和 特别的权限。

(1) 完全控制权限: 就是对共享目录及子目录的文件拥有不受限制的完全访问。地位 就像 Administrators 在所有组中的地位一样。选中了"完全控制",下面的(2)~(6)五项属 性将被自动选中。

(2) 修改权限: 就像 Power Users,选中了"修改"权限,下面的(3)~(6)四项属性将被自动选中。下面的任何一项没有被选中时,"修改"条件将不再成立。

(3) 读取和运行权限:允许读取和运行在共享目录及子目录的文件。"列出文件夹目录"和"读取"是"读取和运行"的必要条件。

(4)列出文件夹目录权限:此权限只能浏览共享目录及子目录的文件,不能读取,也不能运行。

(5) 读取权限:用户能够读取共享目录及子目录的文件的数据和属性。

(6) 写入权限: 此权限可以更改共享目录及子目录的文件的内容,更改共享目录及子目录的文件的属性。

(7) 特别权限: 对以上 6 种权限进行了细分。

### 5.2.3 文件共享的访问用户类型

(1)管理员组(Administrators):默认情况下,Administrators中的用户对计算机/域有不受限制的完全访问权。分配给该组的默认权限允许对整个系统进行完全控制。

(2)高级用户组(Power Users): Power Users 可以执行除了为 Administrators 组保留的任务外的其他任何操作系统任务。分配给 Power Users 组的默认权限允许 Power Users 组的成员修改整个计算机的设置。但 Power Users 不具有将自己添加到 Administrators 组的权限。在权限设置中,这个组的权限是仅次于 Administrators 的。

(3)普通用户组(Users):这个组的用户无法进行有意或无意的改动。因此,用户可以运行经过验证的应用程序,但不可以运行大多数旧版应用程序。Users可以创建本地组,但只能修改自己创建的本地组。

(4) 来宾组(Guests): 按默认值,来宾跟普通 Users 的成员有同等访问权限,但来宾账 户的限制更多。

(5) 所有用户组(Everyone): 这个计算机中的所有用户都属于这个组。

(6) 系统账户(System): 这是 Windows 内置的系统账户,在 Windows 系统里面具有最高的权限,但是不可以把这个账户作为登录账户。

### 5.3 项目过程

### 5.3.1 任务1 文件服务器的安装

### ※ 任务分析

根据项目情况得知如下需求:五桂山公司希望文件传输速度更快,更方便查找各自所 需的资源。管理员需要在企业内网的一台 Windows Server 2022 服务器上配置一台文件服 务器。接下来,将在此服务器上安装配置文件服务器。

### 衆 任务实施过程

(1) 打开【选择服务器角色】,单击【添加服务器角色】,再单击【添加功能】选项。

(2) 在【添加服务器角色和功能向导】中,单击【下一步】按钮。然后,在【安装类型】中选择【服务器角色或功能的安装】,单击【下一步】按钮。

(3) 在【服务器选择】中,选择【从服务器池中选择服务器】,安装程序会自动检测与显示 这台计算机采用静态 IP 地址设置的网络连接,单击【下一步】按钮。

(4) 在【选择服务器角色】中,选择【文件和存储服务】,再选择【文件和 iSCSI 服务】,选 中【文件服务器】和【文件服务器资源管理器】,单击【下一步】按钮,如图 5-2 所示。

| 🔚 添加角色和功能向导        |                                                                                                    | - 🗆 X                                                    |
|--------------------|----------------------------------------------------------------------------------------------------|----------------------------------------------------------|
| 选择服务器角色            |                                                                                                    | 目标 <del>服务器</del><br>WIN-PLFDCODF64I                     |
| 开始之前               | 选择要安装在所选服务器上的一个或多个角色。                                                                                                    |                                                          |
| 安装类型               | 角色                                                                                                    | 描述                                                       |
| 服务器选择<br>服务器角色     | <ul> <li>网络策略和访问服务</li> <li>网络控制器</li> <li>▲ ■ 文件和存储服务 (1 个已安装, 共12 个)</li> </ul>                                                                                                    | 文件服务器资源管理器通过计划文件<br>管理任务和存储报告、对文件和文件<br>夹进行分类、配置文件夹配额以及定 |
| り尼                 | ✓ 存储服务 (已安装) ✓ 文件和 iSCSI 服务                                                                                                    | 又又件屏蔽束龉,从而帝助你管理和<br>了解文件服务器上的文件和文件夹。                     |
| 999 <b>7</b><br>结果 | ▲         ●         ↓ <\pm(x) = 0.05 m/s = 0.05 m/s = 0. |                                                          |
|                    | < 上一步(P) 下一步(M                                                                                                    | N) > 安装(I) 取消                                            |
|                    | 图 5-2 选择文件服务器                                                                                                    |                                                          |

(5) 在这里选择需要添加的功能,如无特殊需求,一般默认即可,单击【下一步】按钮后继续单击【安装】按钮,如图 5-3 所示。

| 📙 添加角色和功能向导                      |                                                                                                    | - 🗆 X                                                                                                    |
|----------------------------------|----------------------------------------------------------------------------------------------------|----------------------------------------------------------------------------------------------------|
| 选择功能                             |                                                                                                    | 目标服务器<br>WIN-PLFDCODF64I                                                                                                    |
| 开始之前                             | 选择要安装在所选服务器上的一个或多个功能。                                                                                                    |                                                                                                    |
| 安装类型                             | 功能                                                                                                    | 描述                                                                                                    |
| 服务器选择<br>服务器角色<br>功能<br>确认<br>结果 | <ul> <li>NET Framework 3.5 功能</li> <li>NET Framework 4.8 Features (2 个已安装, 共 7</li> <li>BitLocker 驱动酷加密</li> <li>BitLocker 驱动酷加密</li> <li>BranchCache</li> <li>DirectPlay</li> <li>Enhanced Storage</li> <li>HTTP 代理上的 RPC</li> <li>(D 防緊秀量</li> <li>IIS 可承载 Web 核心</li> <li>Internet JT印象广端</li> <li>P 地址管理(PAN)服务器</li> <li>LPR 端ШÉPut ANM B\$</li> <li>M Putui管Put ChAN MB\$</li> <li>M Ras 连接管理器管理工具包(CMAK)</li> <li>SMB 1.0/CIFS 文件共享支持</li> <li>SMB 带宽限制</li> </ul> | .NET Framework 3.5 结合了.NET<br>Framework 2.0 API 的功能和用于构<br>建应用程序的全新技术,这些应用程<br>序可提供美观的用户界面,保护客户<br>个人身份信息,实现顺畅而安全的通<br>信,以及提作为一系列业务进程建模<br>的功能。 |
|                                  | <上一步(P) 下一步(N                                                                                                    | <b>J) &gt;</b> 安装(I) 取消                                                                                                    |
|                                  | 图 5-3 添加默认功能                                                                                                    |                                                                                                    |

(6) 单击【关闭】按钮完成安装,如图 5-4 所示。

| ⊾ 添加角色和功能向导 |                                  | - 0                      |
|-------------|----------------------------------|--------------------------|
| 安装进度        |                                  | 目标服务器<br>WIN-PLFDCODF64I |
| 开始之前        | 查看安装进度                           |                          |
| 安裝类型        | <b>1</b> 功能安装                    |                          |
| 服务器选择       |                                  | _                        |
|             |                                  |                          |
| り尼          | 文件和存储服务<br>文件和 iSCSI 服务          |                          |
| 结果          | 文件服务器                            |                          |
|             | 又件服务器资源管理器<br>远程服务繁善理工目          |                          |
|             | 角色管理工具                           |                          |
|             | 文件服务工具<br>文件服务器资源管理器工具           |                          |
|             |                                  |                          |
|             |                                  |                          |
|             |                                  |                          |
|             | 你可以关闭此向导而不中断正在运行的任务。请依次单击命令栏中的"。 | 通知"和"任务详细信息",以           |
|             | 导出配置设置                           |                          |
|             |                                  |                          |
|             | < 上一步(P) 下一步(N) >                | 关闭 取消                    |

(7)回到【服务器管理器】,单击左侧的【文件和存储服务】,即可对文件服务器进行配置、管理,如图 5-5 所示。

| ▶ 服务          | 器管理器                                          |                                                                                                    |                                                                                                    | - 🗆 X                                              |
|---------------|-----------------------------------------------|----------------------------------------------------------------------------------------------------|----------------------------------------------------------------------------------------------------|----------------------------------------------------|
| E             | Э - 小 文件                                      | 和存储服务・服务器                                                                                                    | ・ ②   『 管理(M                                                                                                    | l) 工具(T) 视图(V) 帮助(H)                               |
| ⊞<br>i<br>iii | 服务器<br>卷<br>磁盘<br>存储池<br>共享<br>iSCSI<br>工作文件夹 | 服务器       所有服务器   共 1 个         师述師       の         服务器名称       IPv4 地址         WIN-PLFDCODF64I       10.6.64.8 | <ul> <li>(副) ◆</li> <li>可管理性</li> <li>上次更新</li> <li>联机 - 未启动性部计数器</li> <li>2024/1/9 21:44</li> </ul>                                                                                                    | 任务 ▼<br>②<br>Windows 激活<br>:45 00454-60000-00001-/ |
|               |                                               | <<br>事件<br>所有事件   共 2 个<br>旅遊器<br>WIN-PLFDCODF641 8194 警告 SF<br>WIN-PLFDCODF641 8194 警告 SF                      | <ul> <li>(ii) ▼ (ii) ▼</li> <li>(iii) ▼</li> <li>(iiii) ▼</li> <li>(iii) ▼</li> <li>(iii) ▼&lt;</li></ul> | ·<br>任务 •<br>②                                     |

图 5-5 文件服务器配置管理

### 5.3.2 任务 2 文件服务器配置文件共享

### 衆 任务分析

这里的共享方式主要有5种。

(1) SMB 共享-快速:最简单的方式,类似于简单共享,且类似于 public 目录,所有人都具有完全控制权限。

(2) SMB 共享-高级: 在这里面可以设置对应的文件类型与配额限制,那什么是文件类型与配额限制呢?

文件类型:文件类型这个功能是 Windows Server 2022 新增的功能,主要的用途是根据 不同的文件类型可以自动或手动分类。

配额限制:Windows Server 2022 的配额限制,可以针对文件夹与磁盘两种。而Windows Server 2022 的配额限制,可以针对文件夹和磁盘,还有特定用户的存储配额设置、配额报告和配额警告等。

(3) SMB 共享-应用程序:这个功能是专门给 Hyper-V 开发的,将一台文件服务器作 为存储,然后所有的 Hyper-V 虚拟机系统存储在文件服务器上,再做一个负载、冗余。

(4) NFS 共享-快速: 主要用于 Linux 服务器的共享使用,这里不做具体的说明。

(5) NFS 共享-高级: 主要用于 Linux 服务器的共享使用,这里不做具体的说明。

本任务将在 C 盘新建一个 share 文件夹,并使用文件服务器进行共享配置,计算机可通 过网络访问共享文件。同时,提前在计算机管理中创建一个用户 user01。

### 衆 任务实施过程

(1) 打开【服务器管理器】,单击【文件和存储服务】,选择【共享】,单击【若要创建文件共

享,请启动新建共享向导】,如图 5-6 所示。

| - 服务器 | 器管理器                                          |                     | - 🗆 X                                                       |
|-------|-----------------------------------------------|---------------------|-------------------------------------------------------------|
| E     | Э▼ "共享                                        | • ②                 | ▶ 管理(M) 工具(T) 视图(V) 帮助(H)                                   |
|       | 服务器<br>卷<br>磁盘<br>存储池<br>井享<br>iSCSI<br>工作文件夹 | <ul> <li></li></ul> | 卷<br>未选择任何共享。 任务 ▼ 送择 → 小共享以显示其相关的卷。 转到卷概述 > 記額<br>未选择任何共享。 |

图 5-6 创建新的共享

(2) 进入【新建共享向导】,在【选择配置文件】中选择【SMB 共享-高级】,单击【下一步】 按钮,如图 5-7 所示。

| - 新建共享向导                                                       |                                                                                           |                                                                      | -                            |             | × |
|----------------------------------------------------------------|-------------------------------------------------------------------------------------------|----------------------------------------------------------------------|------------------------------|-------------|---|
| 为此共享选择配置                                                       | 置文件                                                                                       |                                                                      |                              |             |   |
| 选择配置文件<br>共享位置<br>共享名称<br>其他设置<br>权限<br>管理属性<br>配额<br>确认<br>结果 | 文件共享配置文件(P):<br>SMB 共享 - 快速<br>SMB 共享 - 高级<br>SMB 共享 - 应用程序<br>NFS 共享 - 快速<br>NFS 共享 - 高级 | 描述(D):<br>此高级配置文件提供了额外选<br>• 为"拒绝访问"协助设置文<br>• 在管理和访问策略文件对<br>• 启用配额 | 项以配置 SMB<br>件夹所有者<br>任中配置默认数 | 文件共享<br>据分类 | 0 |
|                                                                | <                                                                                         | 上一步(P) 下一步(N) >                                                      | 创建(C)                        | 取消          |   |

### 图 5-7 选择【SMB 共享-高级】

(3) 在【共享位置】选择【键入自定义路径】单选按钮,输入路径: C:\share,单击【下一步】按钮,并输入【共享名称】,单击【下一步】按钮,如图 5-8 和图 5-9 所示。

(4) 在【其他设置】中,在【启用基于存取的枚举】【允许共享缓存】和【加密数据访问】复选框中打勾,单击【下一步】按钮,如图 5-10 所示。

| 起择配置文件                      | 服务器(S):                                                       |                                    |                   |         |  |
|-----------------------------|---------------------------------------------------------------|------------------------------------|-------------------|---------|--|
| <b></b><br>「<br>享<br>位<br>置 | 服务器名称                                                         | 状态                                 | 群集角色              | 所有者节点   |  |
| + 三 名 称                     | WIN-PLFDCODF64I                                               | 联机                                 | 未群集               |         |  |
| 主他设置                        |                                                               |                                    |                   |         |  |
|                             |                                                               |                                    |                   |         |  |
| 今日日日本                       |                                                               |                                    |                   |         |  |
| 口波而                         | ① 此列表仅显示安装了文                                                  | 牛服务器资源管理器的                         | 1服务器.             |         |  |
|                             |                                                               |                                    | 200C22 HH 0       |         |  |
| 4.51                        | 11                                                            |                                    |                   |         |  |
| 角认                          | 共享位置:                                                         |                                    |                   |         |  |
| 角认 吉果                       | 共享位置:<br>○ 按卷选择(V):                                           |                                    |                   |         |  |
| 角认<br>吉果                    | 共享位置:<br>() 按卷选择(V):<br>()                                    | 可用空间                               | 容量文件              | 系统      |  |
| 角认<br>吉果                    | 共享位置:<br>○ 按卷选择(V):<br>卷<br>C:                                | 可用空间<br>47.7 GB                    | 容量 文件<br>59.3 NTF | 系统<br>S |  |
| 角认<br>吉果                    | 共享位置:<br>) 技卷选择(V):<br><u>卷</u><br>C:                         | 可用空间<br>47.7 GB                    | 容量 文件<br>59.3 NTF | 系统<br>S |  |
| 角认<br>吉果                    | 共享位置:<br>) 技卷选择(V):<br><u>卷</u><br>C:                         | 可用空间<br>47.7 GB                    | 容量 文件<br>59.3 NTF | 系统<br>S |  |
| 角认<br>吉果                    | 共享位置:<br>) 技卷选择(V):<br>卷<br>C:                                | 可用空间<br>47.7 GB                    | 容量 文件<br>59.3 NTF | 系统<br>S |  |
| 角认<br>吉果                    | 共享位置:<br>) 技卷选择(V):<br><u> 卷</u><br>C:<br>文件共享位置将成为选          | 可用空间<br>47.7 GB<br>定卷上的 \Shares 目記 | 容量 文件<br>59.3 NTF | 系统<br>S |  |
| 角认言果                        | 共享位置:<br>) 技卷选择(V):<br>卷<br>C:<br>文件共享位置将成为选<br>④ 键入自定义路径(T): | 可用空间<br>47.7 GB<br>定卷上的 \Shares 目言 | 容量 文件<br>59.3 NTF | 系统<br>S |  |

### 图 5-8 选择物理路径

| ■ 新建共享向导  |                         | -     |    | × |
|-----------|-------------------------|-------|----|---|
| 指定共享名称    |                         |       |    |   |
| 选择配置文件    | 共享名称(A): share          |       |    |   |
| 共享位置 共享名称 | 共享描述(D):                |       |    |   |
| 其他设置      |                         |       |    |   |
| 管理属性      | 要共享的本地路径(L):            |       |    |   |
| 西名额       | C:\share                |       |    |   |
| 确认        | 要共享的远程路径(R):            |       |    |   |
| 结果        | \\WIN-PLFDCODF64I\share |       |    |   |
|           |                         |       |    |   |
|           |                         |       |    |   |
|           |                         |       |    |   |
|           | <上一步(P) 下一步(N) > 命      | J建(C) | 取消 |   |

#### 图 5-9 输入共享名称

(5) 在【权限】中,单击【自定义权限】按钮,会自动弹出【share 的高级安全设置】界面,单击【添加】按钮,添加共享用户,如图 5-11 和图 5-12 所示。

(6)进入【share的权限项目】界面,单击【选择主体】,自动弹出【选择用户或组】对话框, 输入 user01,单击【确定】按钮,如图 5-13 和图 5-14 所示。

(7)回到【share的权限项目】界面,选择所需的【基本权限】,单击两次【确定】按钮,再单击【下一步】按钮,如图 5-15 所示。

| ▶ 新建共享向导 | - 🗆 X                                                                                 |
|----------|---------------------------------------------------------------------------------------|
| 配置共享设置   |                                                                                       |
| 选择配置文件   | ✓ 启用基于存取的枚举(A)                                                                        |
| 共享位置     | 基于存取的枚举仅显示用户有权访问的文件和文件夹。如果用户没有某个文件夹的读取(或同等)<br>权限,Windows 将从用户视图中隐藏该文件夹。              |
| 共享名称     | ✔ 允许共享缓存(W)                                                                           |
| 其他设置     | 通过进行缓存,脱机用户可以访问共享的内容。如果安装了网络文件 BranchCache 角色服务,                                      |
| 权限       | 则可以任共享上后用 BranchCache。                                                                |
| 管理属性     |                                                                                       |
| 配额       | BranchCache 尤许分支机构中的计算机缓存从此共享中下载的文件,然后安全地将这些文件<br>用于分支机构中的其他计算机。                      |
| 确认       | ✓ 加密数据访问(E)                                                                           |
| 结果       | 启用后,将加密对此共享的远程文件访问。这可确保与该共享之间传输数据时禁止对数据进行未<br>经授权的访问。如果选中此框并变成灰色,则说明管理员为整个服务器启用了加密功能。 |
|          |                                                                                       |
|          | <上一步(P) 下一步(N) > 创建(C) 取消                                                             |

图 5-10 配置共享设置

| 晶 新建共享向导                                      |      |                                 |          |                 |       | $\times$ |
|-----------------------------------------------|------|---------------------------------|----------|-----------------|-------|----------|
| 指定控制访问的权<br><sup>选择配置文件</sup><br>共享位置<br>共享名称 |      | 件的访问权限,是结合使用文<br>所有人都只读<br>(F): | 2件夹权限、共  | 享权限以及中心访问策略(可选) | 而设置的。 |          |
| 其他设置                                          | 类型   | 主体                              | 访问       | 应用于             |       |          |
| 权限                                            | 允许   | CREATOR OWNER                   | 完全控制     | 仅子文件夹和文件        |       |          |
| 管理属性                                          | 允许   | BUILTIN\Users                   | 特殊       | 此文件夹和子文件夹       |       |          |
| 西门客而                                          | 允许   | BUILTIN\Users                   | 读取和执行    | 此文件夹、子文件夹及其中包含  | 含的文件  |          |
|                                               | 允许   | BUILTIN\Administrators          | 完全控制     | 此文件夹、子文件夹及其中包含  | 含的文件  |          |
| 油以                                            | 允许   | NT AUTHORITY\SYSTEM             | 完全控制     | 此文件夹、子文件夹及其中包含  | 含的文件  |          |
| 结果                                            | 自定义权 | (限(C)                           |          |                 |       |          |
|                                               |      | <上-                             | -步(P) 下- | -步(N) > 创建(C)   | 取消    |          |

图 5-11 自定义权限

(8) 在【管理属性】中,选择【用户文件】复选框,单击【下一步】按钮,如图 5-16 所示。

(9) 在【配额】中,选择【不应用配额】单选选项,单击【下一步】按钮,再单击【创建】按钮, 如图 5-17 所示。

(10) 成功创建共享,单击【关闭】按钮,如图 5-18 所示。

(11) 打开【我的电脑】,在地址栏输入"\\10.6.64.8",可以看到共享的文件,如图 5-19 所示。

### 服务器配置与管理——Windows Server 2022

| 称:    | C:\share                            |                     |            |              |
|-------|-------------------------------------|---------------------|------------|--------------|
| 有者:   | Administrators (WIN-PLFDCODF64I\Adr | ministrators) 更改(C) |            |              |
| 权限    | 共享 审核 有效访问                          |                     |            |              |
| 零其他信息 | 急 请双击权限项目 若要修改权限项目                  | 请选择该项日并单击           | "编辑"(如果可用) |              |
| 限条目:  |                                     |                     |            |              |
| 类型    | 主体                                  | 访问                  | 继承于        | 应用于          |
| 允许    | SYSTEM                              | 完全控制                | C:\        | 此文件夹、子文件夹和文件 |
| 允许    | Administrators (WIN-PLFDCODF6       | 完全控制                | C:\        | 此文件夹、子文件夹和文件 |
| 允许    | Users (WIN-PLFDCODF64I\Users)       | 读取和执行               | C:\        | 此文件夹、子文件夹和文件 |
| 允许    | Users (WIN-PLFDCODF64I\Users)       | 特殊                  | C:\        | 此文件夹和子文件夹    |
| 允许    | CREATOR OWNER                       | 完全控制                | C:\        | 仅子文件夹和文件     |
|       |                                     |                     |            |              |
|       |                                     |                     |            |              |
|       |                                     |                     |            |              |
|       |                                     |                     |            |              |
| 添加(D) | 删除(R) 查看(V)                         |                     |            |              |
|       | (1)                                 |                     |            |              |
| 禁用继承( |                                     |                     |            |              |

图 5-12 添加共享用户

| share 的权限项目                                                                                                    |
|----------------------------------------------------------------------------------------------------|
| <ul> <li>主体: 选择主体</li> <li>类型: 分許 →</li> <li>→ →</li> <li>→ →</li>     &lt;</ul> |
|                                                                                                    |
| 基本权限:                                                                                                    |
| 完全控制                                                                                                    |
| 修改                                                                                                    |
| ☑ 读取和执行                                                                                                    |
| ☑ 列出文件夹内容                                                                                                    |
| ☑ 读取                                                                                                    |
| □写入                                                                                                    |
| □ 特殊权限                                                                                                    |
| □ 仅将这些权限应用到此容器中的对象和/或容器(T)                                                                                                    |
|                                                                                                    |

### 图 5-13 选择主体

| 选择用户或组                 | ×       |
|------------------------|---------|
| 选择此对象类型(S):            |         |
| 用户、组或内置安全主体            | 对象类型(O) |
| 查找位置(F):               |         |
| WIN-PLFDCODF64I        | 位置(L)   |
| 输入要选择的对象名称(例如)(E):     |         |
| WIN-PLFDCODF641/user01 | 检查名称(C) |
|                        |         |
| 高级(A) 确定               | 取消      |

### 图 5-14 输入用户 user01

### 项目 5 文件服务器的配置与管理

| share É | 的权限项目                                 |
|---------|---------------------------------------|
|         |                                       |
| 主体:     | user01 (WIN-PLFDCODF64I\user01) 选择主体  |
| 类型:     | 允许 ~                                  |
| 应用于:    | 此文件夹、子文件夹和文件 ~                        |
|         |                                       |
| 基本权区    |                                       |
|         |                                       |
|         | □□◎◎□□□□□□□□□□□□□□□□□□□□□□□□□□□□□□□□□ |
|         | ⑦列出文件夹内容                              |
|         |                                       |
|         |                                       |
|         | □ 特殊权限                                |
| □仅将     | 。<br>这些权限应用到此容器中的对象和/或容器(T)           |

图 5-15 选择所需的权限

| 14. 新建共享向导                                                                             |                                                                                                    | -          |       | ×       |
|----------------------------------------------------------------------------------------|----------------------------------------------------------------------------------------------------|------------|-------|---------|
| ■ 新建共享回号<br>指定文件夹管理/<br>选择配置文件<br>共享位置<br>共享名称<br>其他设置<br>权限<br>管理属性<br>配额<br>确认<br>结果 | ■性<br>文件夹用途屋性指定文件夹的用途以及文件夹中存储的文件类型,可供数据管理用。<br>选择此文件夹的文件夹用途值(F):<br>図用户文件<br>□ 坦文件<br>□ 应用程序文件<br>□ 盒用程序文件<br>□ 备份和存档文件<br>文件夹所有者电子邮件属性指定,在用户被拒绝访问文件夹后请求帮助时联系的 | 一<br>策略(如) | 公分类规则 | ×<br>)使 |
|                                                                                        | 件地址。<br>指定文件夹所有者电子邮件地址(用分号分隔)(E):                                                                                                    |            |       |         |
|                                                                                        | <上一步(P) 下一步(N) > 创建(C                                                                                                    | )          | 取消    |         |

### 图 5-16 选择用户文件

| 12 新建共享向导                                                                  |                                                                      | -  |    | × |
|----------------------------------------------------------------------------|----------------------------------------------------------------------|----|----|---|
| 将配额应用到文(<br>选择配置文件<br>共享位置<br>共享名称<br>其他设置<br>权限<br>管理属性<br>配额<br>确认<br>结果 | <ul> <li>         ・ 不应用配额(D)         ・         ・         ・</li></ul> |    |    | < |
|                                                                            | 模板摘要:<br><br>                                                        | C) | 取消 | i |

图 5-17 选择【不应用配额】单选选项